### <u>微软 Edge</u>

1. 按微软 Edge 浏览器右上角的图示

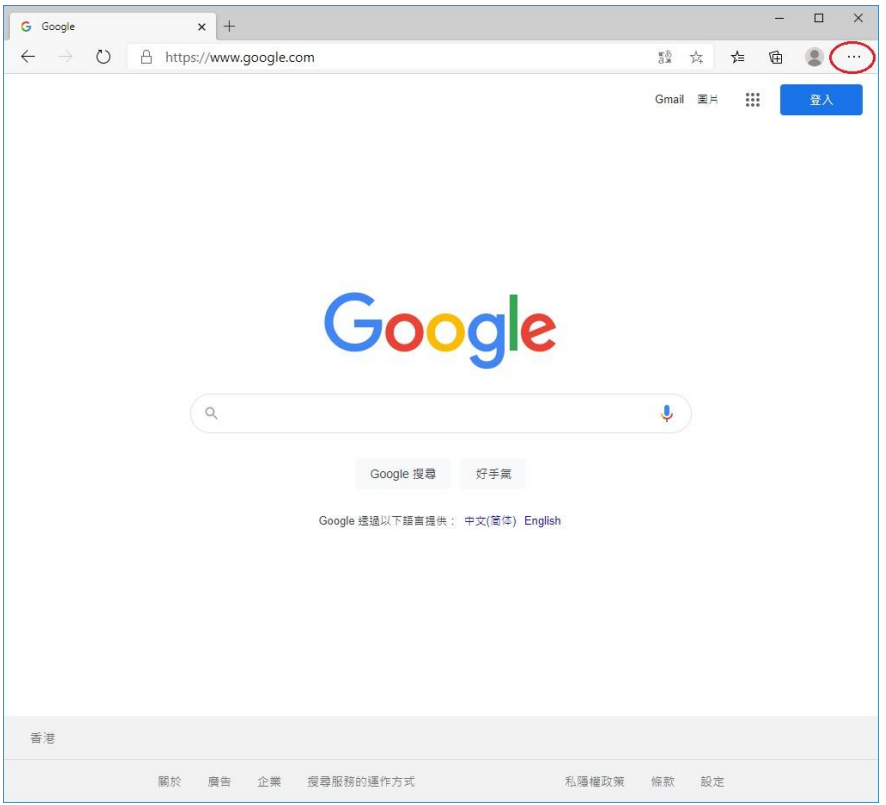

### 2. 选择「设置」

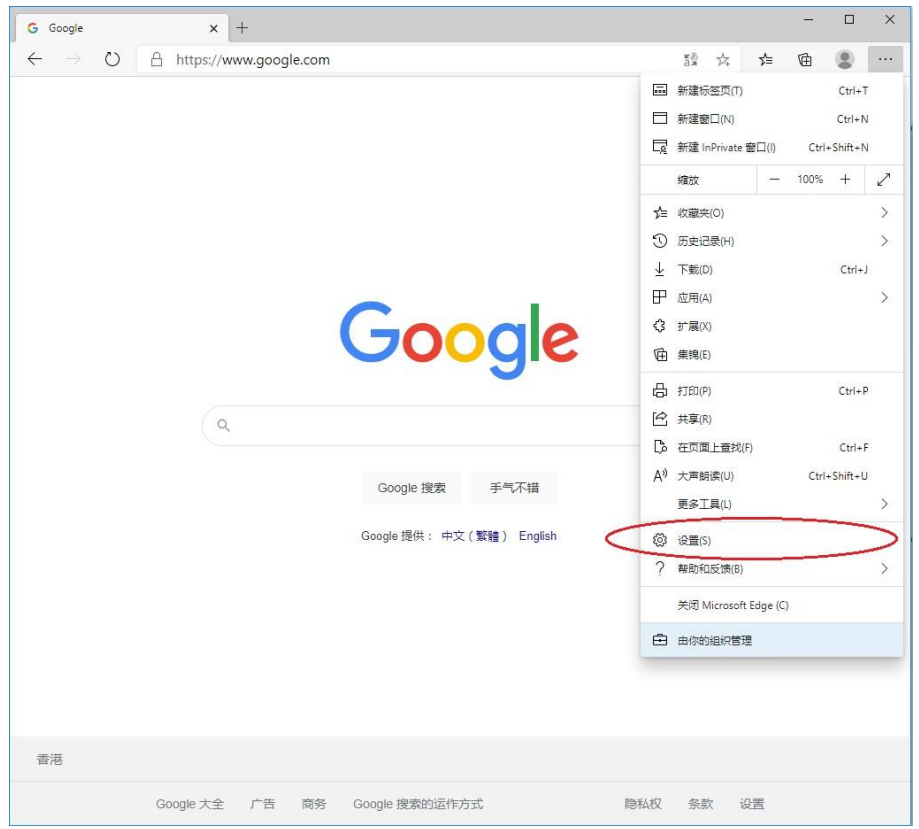

### 3. 按左上角的图示

| G Google x 微设置 x +                                                             |          | - | × |
|--------------------------------------------------------------------------------|----------|---|---|
| $\leftarrow$ $\rightarrow$ $\circlearrowright$ Edge   edge://settings/profiles | 卒 🎽      | ħ |   |
| 白 你的浏览器由你的组织进行管理                                                               |          |   |   |
| ─────────────────────────────                                                  | り 酸素设置   |   |   |
| 你的用户配置                                                                         | 十 添加用户配置 |   |   |
| Profile 1<br>登录以跨设备同步浏览数据                                                      |          |   |   |
|                                                                                |          |   |   |
| (2) 夜間                                                                         | >        |   |   |
| □ 付款信息                                                                         | >        |   |   |
| ◎ 地址及更多                                                                        | >        |   |   |
| Cī 导入浏览器数据                                                                     | >        |   |   |
|                                                                                |          |   |   |
|                                                                                |          |   |   |
|                                                                                |          |   |   |
|                                                                                |          |   |   |
|                                                                                |          |   |   |
|                                                                                |          |   |   |
|                                                                                |          |   |   |
|                                                                                |          |   |   |
|                                                                                |          |   |   |

### 4. 按「站点权限」

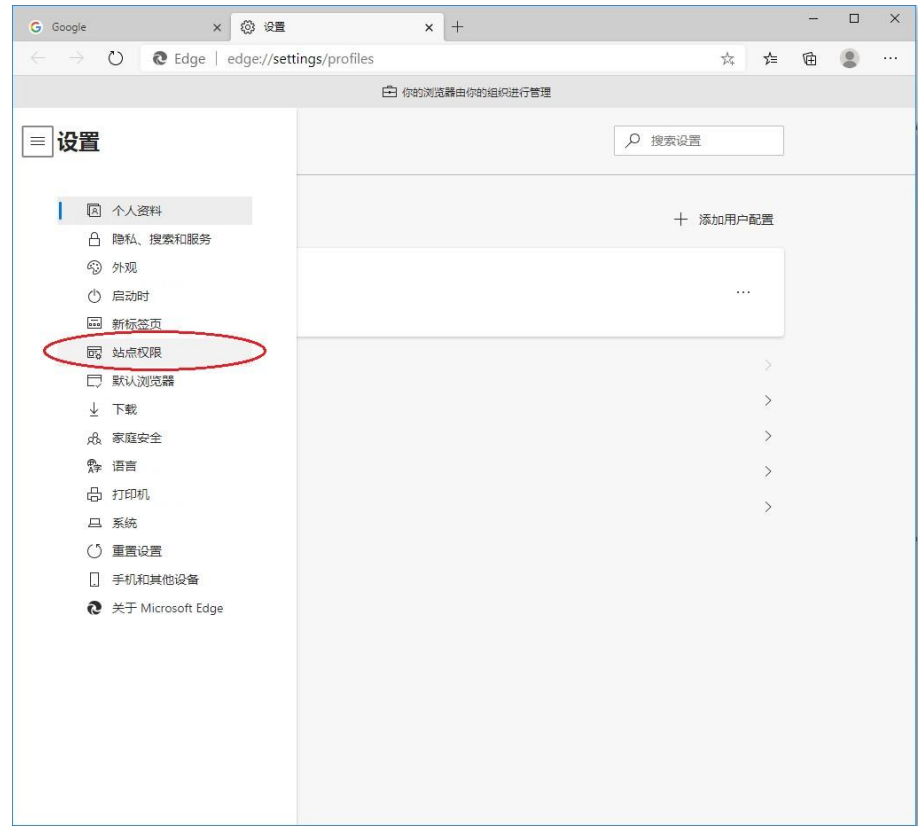

### 5. 按「弹出窗口和重定向」

| G Goog       | e x ② 设置 x +                     |       | - | × |
|--------------|----------------------------------|-------|---|---|
| $\leftarrow$ | C Edge   edge://settings/content | < 2/2 | ¢ |   |
|              | 🔁 你的浏览器由你的组织进行管理                 |       |   |   |
| <b>三</b> 设   | 2 捜索设置                           |       |   |   |
| 站            | 点权限                              |       |   |   |
| 6            | Cookie 和始点数据<br>日分许              | >     |   |   |
| 0            | 位 <b>留</b><br>首先间问               | >     |   |   |
| Ø            | <b>撥像头</b><br>首先间问               | >     |   |   |
| Q            | <b>麦克风</b><br>首先间问               | >     |   |   |
| ((0))        | 运动或光传感器<br>允许结点使用运动传感器和光传感器      | >     |   |   |
| Q            | <b>通知</b><br>首先间问                | >     |   |   |
| J.S.         | JavaScript<br>已分许                | >     |   |   |
| 0            | Adobe Flash<br>始终阻止 Flash (推荐)   | >     |   |   |
| 53           | <b>图檢</b><br>全部显示                | >     |   |   |
|              | <b>弹出窗口和重定向</b><br>已阻止           | >     |   |   |
|              | <b>广告</b><br>已阻止                 | >     |   |   |

### 6. 点击允许列表的「添加」按钮

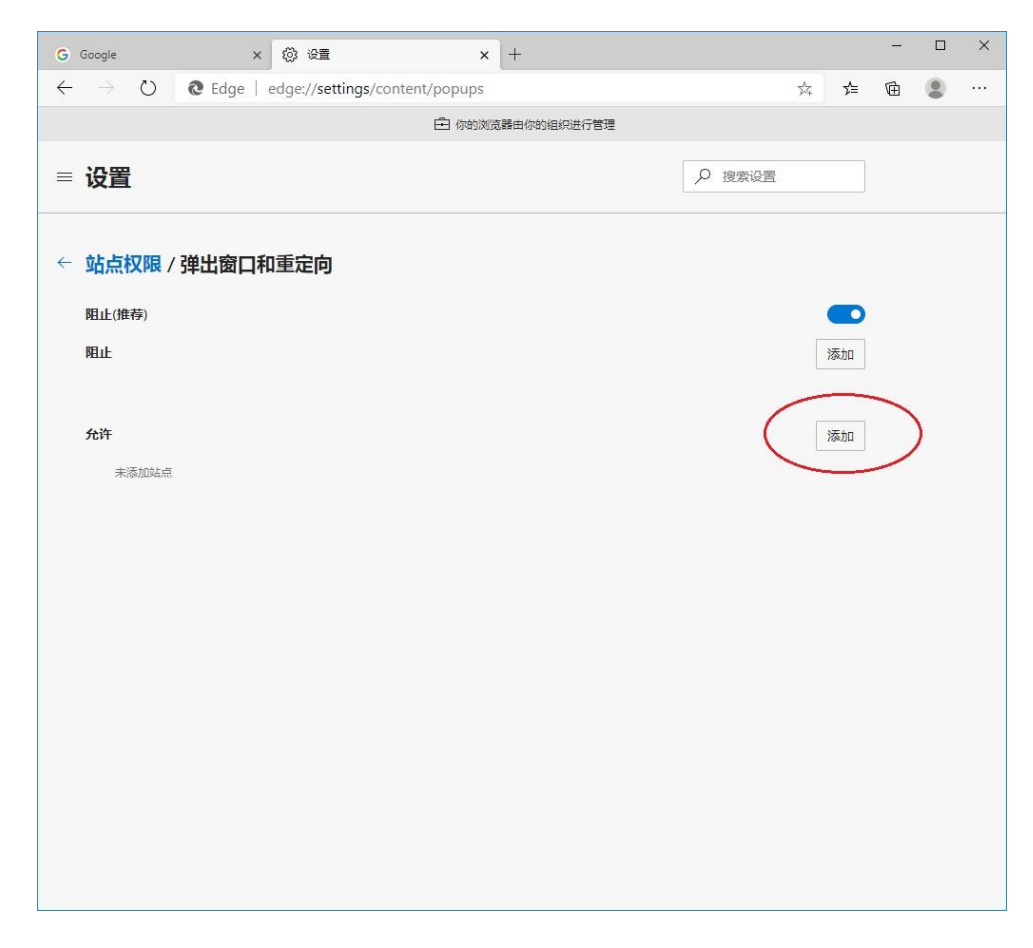

7. 输入「[\*.]judiciary.hk」, 然后点击「添加」按钮

| 添加站点             |    |
|------------------|----|
| 站点               |    |
| [*.]judiciary.hk |    |
| 添加               | 取消 |

### 8. 查看司法机构的网域是否已添加到允许列表上

| G Google x 微设置 x 十                                                                   |     |    | - | ×   |
|--------------------------------------------------------------------------------------|-----|----|---|-----|
| $\leftarrow$ $\rightarrow$ $\circlearrowright$ Edge   edge://settings/content/popups | 7Å7 | մ≞ | Ē | ••• |
| 白 你的浏览器由你的组织进行管理                                                                     |     |    |   |     |
| = 设置                                                                                 |     |    |   |     |
| ← 站点权限 / 弹出窗口和重定向                                                                    |     |    |   |     |
| 阻止(推荐)                                                                               | 10  |    |   |     |
| <b>BELL</b>                                                                          |     | 添加 |   |     |
| 未添加站点                                                                                |     |    |   |     |
| 允许                                                                                   | 3   | 添加 |   |     |
| [*.]judiciary.hk                                                                     |     |    |   |     |
|                                                                                      |     |    |   |     |
|                                                                                      |     |    |   |     |
|                                                                                      |     |    |   |     |
|                                                                                      |     |    |   |     |
|                                                                                      |     |    |   |     |
|                                                                                      |     |    |   |     |
|                                                                                      |     |    |   |     |
|                                                                                      |     |    |   |     |
|                                                                                      |     |    |   |     |
|                                                                                      |     |    |   |     |
|                                                                                      |     |    |   |     |

# 9. 设定完成。关闭浏览器, 然后重新开启

### <u>Safari</u>

1. 到「https://www.judwebportal.judiciary.hk」

| Safari浏览器 文   | 件 编辑 显示 | 、 历史记录 | 七 书签 开发 | 发 窗口       | 帮助 |         |   |     |  | 42% 🗈 | 周二下午4:48 | Q ≔ |
|---------------|---------|--------|---------|------------|----|---------|---|-----|--|-------|----------|-----|
|               |         |        |         | O          |    | 出式窗口被阻止 |   | Ċ   |  |       | ۵        | 0 + |
| <u>щ</u>      | 00      |        |         |            |    |         |   |     |  |       |          |     |
| ▼ 合 个人收藏      |         |        |         |            |    |         |   |     |  |       |          |     |
| Apple         |         |        |         |            |    |         |   |     |  |       |          |     |
| iCloud        |         |        |         |            |    |         |   |     |  |       |          |     |
| G Google      |         |        |         |            |    |         |   |     |  |       |          |     |
| G Yahoo       |         |        |         |            |    |         |   |     |  |       |          |     |
| 🕝 Bing        |         |        |         |            |    |         |   |     |  |       |          |     |
| G Wikipedia   |         |        |         |            |    |         |   |     |  |       |          |     |
| G Facebook    |         |        |         |            |    |         |   |     |  |       |          |     |
| G Twitter     |         |        |         |            |    |         |   |     |  |       |          |     |
| G LinkedIn    |         |        |         |            |    |         |   |     |  |       |          |     |
| G OpenRice    |         |        |         |            |    |         |   |     |  |       |          |     |
| G TripAdvisor |         |        |         |            |    |         |   |     |  |       |          |     |
|               |         |        |         |            |    |         |   |     |  |       |          |     |
|               |         |        |         |            |    |         |   |     |  |       |          |     |
|               |         |        |         |            |    |         |   |     |  |       |          |     |
|               |         |        |         |            |    |         |   |     |  |       |          |     |
|               |         |        |         |            |    |         |   |     |  |       |          |     |
|               |         |        |         |            |    |         |   |     |  |       |          |     |
|               |         |        |         |            |    |         |   |     |  |       |          |     |
|               |         |        |         |            |    |         |   |     |  |       |          |     |
|               |         |        |         |            |    |         |   |     |  |       |          |     |
|               |         |        |         |            |    |         |   |     |  |       |          |     |
|               |         |        |         |            |    |         |   |     |  |       |          |     |
|               |         |        |         |            |    |         |   |     |  |       |          |     |
|               |         |        |         |            |    |         |   |     |  |       |          |     |
|               |         |        |         |            |    |         |   |     |  |       |          |     |
|               |         |        |         |            |    |         |   |     |  |       |          |     |
|               |         |        |         |            |    |         |   |     |  |       |          |     |
|               |         |        |         |            |    |         |   |     |  |       |          |     |
|               |         |        |         |            |    |         |   |     |  |       |          |     |
|               |         |        |         |            |    |         |   |     |  |       |          |     |
|               |         |        |         |            |    |         |   |     |  |       |          |     |
| -             | -       |        |         |            |    | -       | _ | ~ - |  |       |          | ~   |
|               | ) 🥟 🧖   |        |         | 3          | 28 | 👧       |   |     |  |       |          |     |
|               |         |        |         | <b>B</b> a | 20 |         |   |     |  |       | 100      |     |
|               |         |        |         |            |    |         |   |     |  |       |          |     |
|               | -       |        |         |            |    |         |   |     |  |       |          |     |
|               |         |        |         |            |    |         |   |     |  |       |          |     |

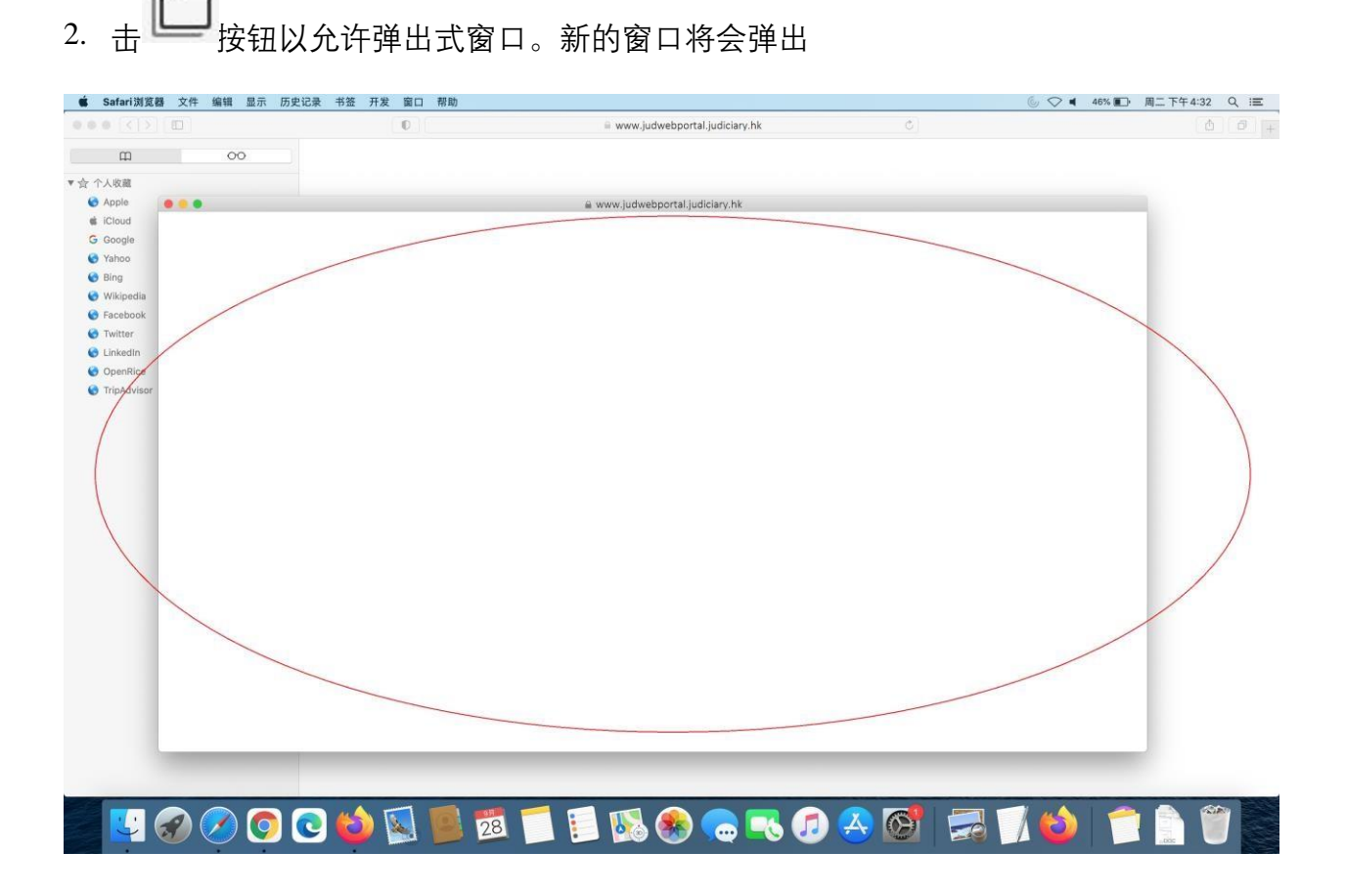

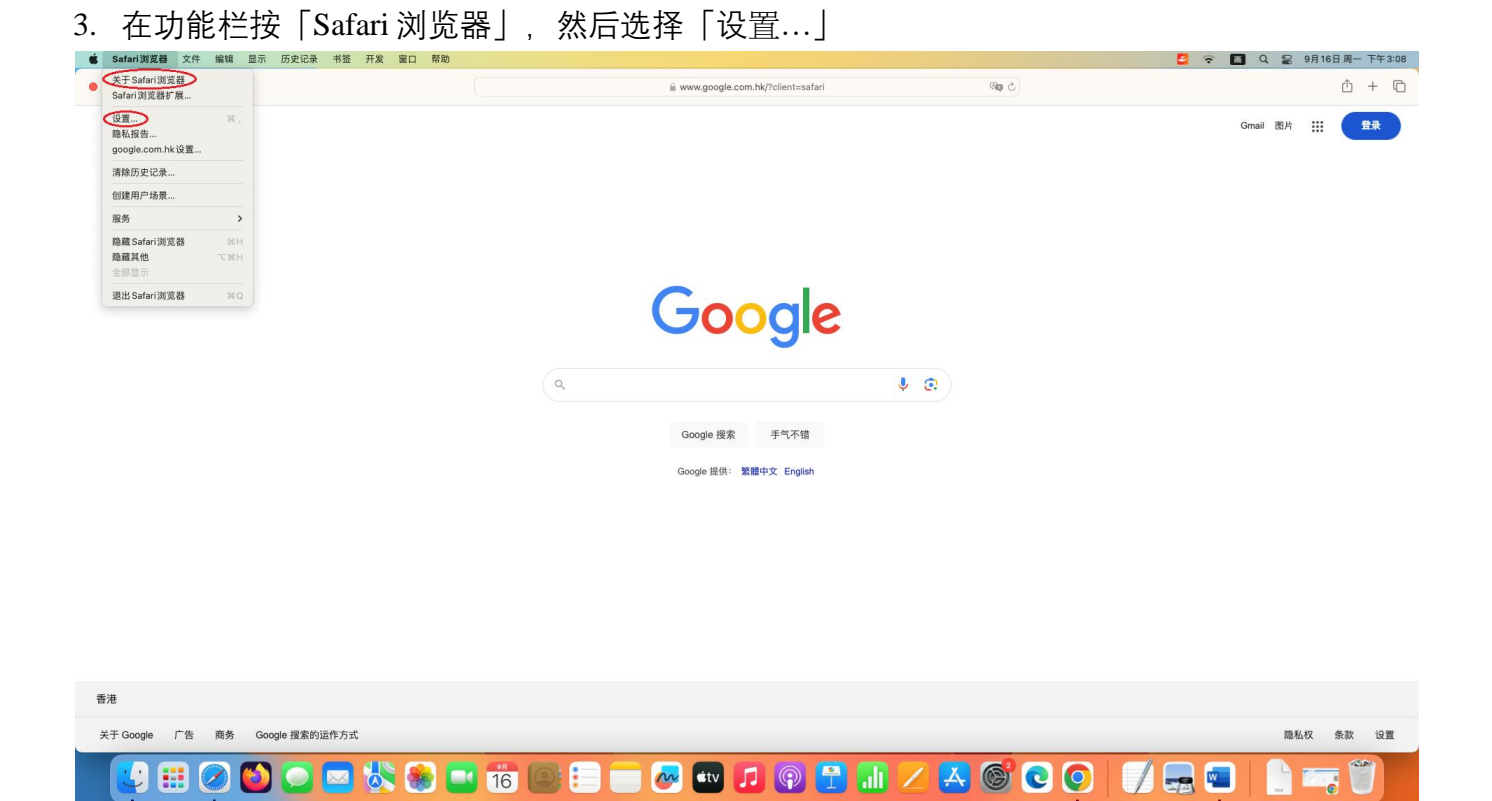

 在新窗口顶部的功能栏选择「网站」,继而卷动左边的功能栏,然后选择「弹出式窗口」 在下拉列表选择「允许」

| • • •             | 网站                                                                                                    |   |
|-------------------|----------------------------------------------------------------------------------------------------|---|
| (2) 通用 标签页 自动填充 图 | Q     A     小     A     A     A       IM     提索     安全性     隐私     用户场景     扩展     高级     开发者     功能标志 |   |
| 通用                | 允许以下网站上的弹出式窗口:                                                                                         |   |
| 🔍 页面缩放            | 当前打开的网站                                                                                                |   |
| - 摄像头             | ⊕ judiciary.hk 允许                                                                                      |   |
| ● 麦克风             |                                                                                                    |   |
| □ 屏幕共享            |                                                                                                    |   |
| 🔁 位置              |                                                                                                    |   |
| 🕖 下载              |                                                                                                    |   |
| 通知                |                                                                                                    |   |
| 口窗た出税             | 移除 访问其他网站时: 阻止并通知 (                                                                                    |   |
|                   |                                                                                                    | ? |

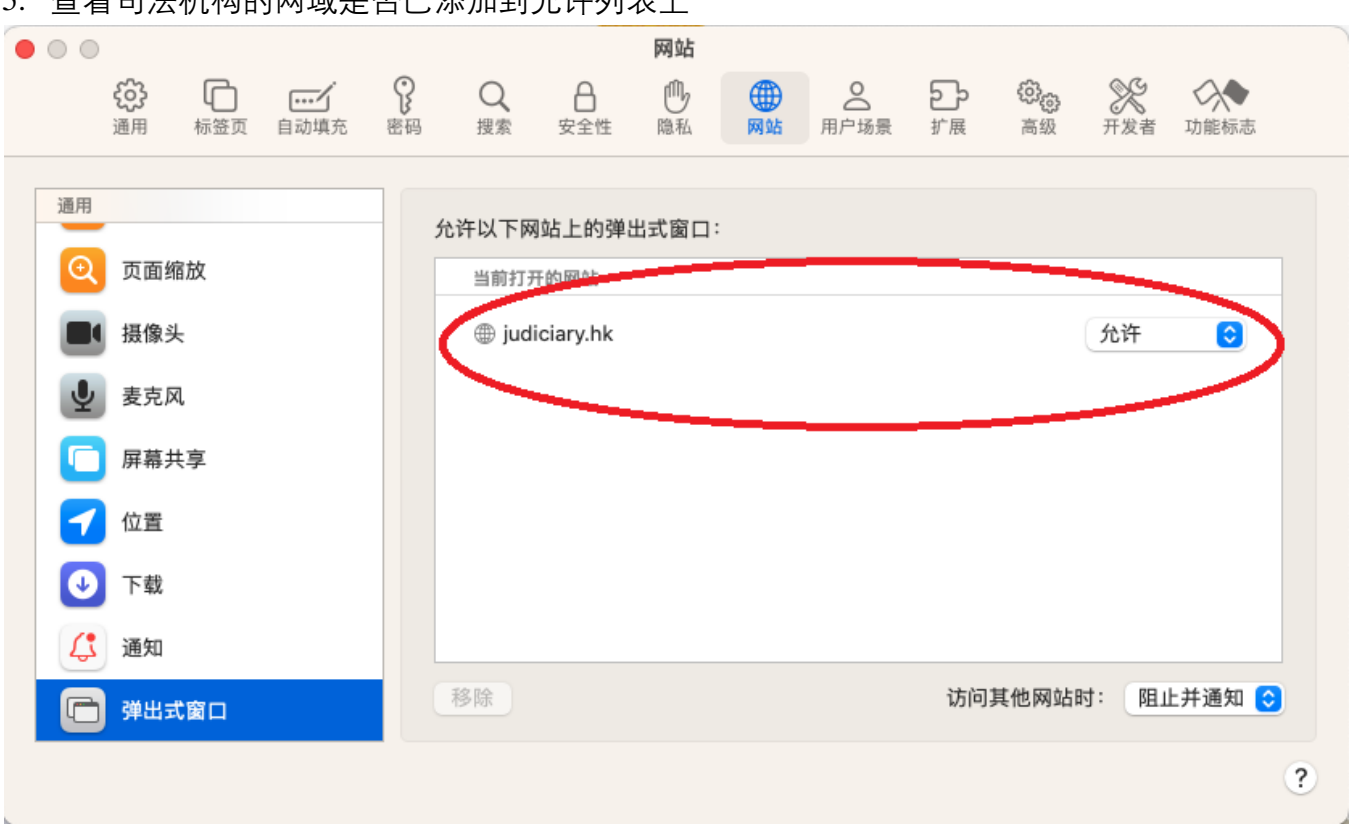

5. 查看司法机构的网域是否已添加到允许列表上

- 6. 由第一步重覆设定 「https://www.judiciary.hk」
- 7. 设定完成。关闭浏览器, 然后重新开启

# <u>Firefox</u>

1. 按 Firefox 浏览器右上角的图示

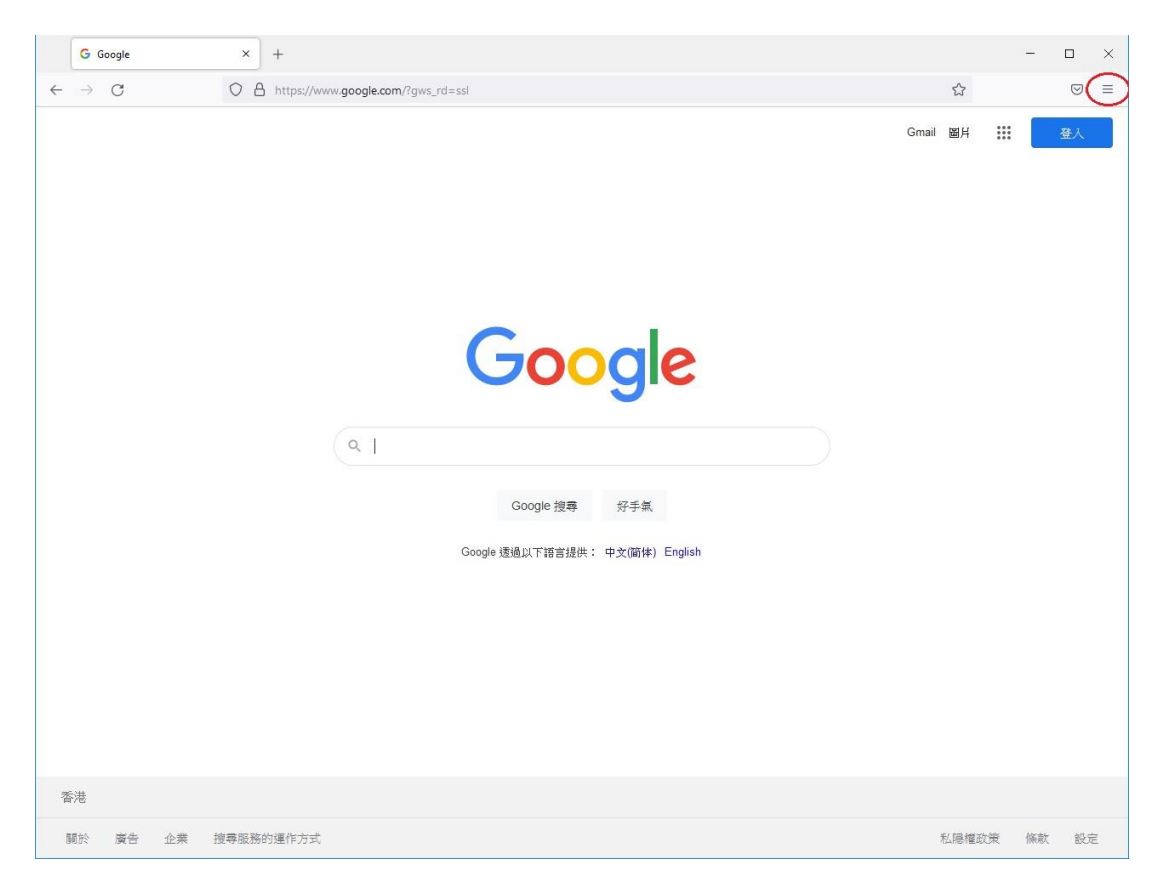

### 2. 选择「设置」

| G Google × +                                         | -      |            | ×    |
|------------------------------------------------------|--------|------------|------|
| $\leftarrow$ $\rightarrow$ $C$ Q 使用 Google 搜索,或者输入网址 |        | ${igodot}$ | ≡    |
| 同步并保存数据                                              |        | 登记         | R    |
| 新建标签页                                                |        | Ctr        | ·l+T |
|                                                      |        | Ctrl       | I+N  |
| 新建隐私窗口                                               | Ctr    | l+Shift    | t+P  |
| 书签                                                   |        |            | >    |
| Q. 历史                                                |        |            | >    |
| 下載                                                   |        | Ctr        | rl+J |
| Google 搜索   手气不错                                     |        |            |      |
| 扩展和主题                                                | Ctrl   | l+Shift    | έ+Α  |
| Google 提供: 中文(繁體) English 打印                         |        | Ctr        | I+P  |
| 另存页面为                                                |        | Ctr        | rl+S |
| 在页面中查找                                               |        | Ctr        | rl+F |
| 增版文                                                  | - 100% | + ,        | 2    |
| 设置                                                   |        |            |      |
| 更多工具                                                 |        |            | >    |
| 香港 帮助                                                |        |            | >    |
| Google 大全 广告 商务 Google 搜索的运作方式 隐私                    | Ctrl   | l+Shift    | t+Q  |

### 3. 选择「隐私与安全」

| G Google                       | × l l l l l l l l l l l l l l l l l l l | - 🗆 ×    |
|--------------------------------|-----------------------------------------|----------|
| $\leftarrow \ \rightarrow \ G$ | i Firefox about:preferences             | ☆ ♡ ≡    |
|                                |                                         | ● 在设置中查找 |
| <b>段3</b> 常规                   | 常规                                      |          |
| ▲ 主页                           | 启动                                      |          |
| Q 搜索                           | □ 恢复先前的浏览状态(S)                          |          |
|                                | □ 退出浏览器时向您确认                            |          |
| 口随体与女王                         | □ 总是检查 Firefox 是否是您的默认浏览器(W)            |          |
| 🗘 同步                           | 😒 Firefox 目前不是您的默认浏览器                   | 设为默认…(D) |
|                                |                                         |          |
|                                | 标签页                                     |          |
|                                | 🗌 按下 Ctrl+Iab 时,依照最近使用顺序循环切换            | 标签页      |
|                                | ✔ 在新标签页中打开链接而非新窗口(₩)                    |          |
|                                | □ 新建标签页打开链接、图像、媒体时,立即切                  | 换过去(出)   |
| <b>幻</b> 扩展和主题                 | ☐ 在 Windows 任务栏上显示标签页预览图(K)             |          |
| ⑦ Firefox 帮助                   |                                         |          |
|                                | 海台市加速                                   |          |

4. 向下卷动到「阻止弹出型窗口」, 然后点击「例外...」按钮

| ¢   | Google Google | ×           | <b>段</b> 设置 ×                             | +                    |               | -              |                    | × |
|-----|---------------|-------------|-------------------------------------------|----------------------|---------------|----------------|--------------------|---|
| ← - | → C           | 🔞 Firefox a | bout:preferences#privacy                  |                      |               |                | $\bigtriangledown$ | ≡ |
|     |               |             |                                           |                      | ● 在设置中查       | 找              |                    | ^ |
| Ę   | 3 常规          |             | □ 暂停通知直至下次打开 Fir                          | efox( <u>N</u> )     |               |                |                    |   |
| ſ   | 页主 (          |             | <b>论</b> 自动播放                             |                      |               | <b>设置</b> …①   |                    |   |
| C   | く搜索           |             | ☞ 虚拟现实                                    |                      | _             | 设置…①           |                    |   |
| 6   | 3 隐私与安全       |             | ✓ 阻止弾出式窗口(B)                              |                      |               | 例外(E)          |                    |   |
| Ċ   | 同步            |             | ☑ 当网站尝试安装附加组件时警                           | 告您( <u>W</u> )       |               | <b>例外</b> …(E) |                    |   |
|     |               |             | Firefox 数据收集与使用                           |                      |               |                |                    |   |
|     |               |             | 我们力图为您提供选择权,并保证<br>征得您的同意后接收个人信息。<br>隐私声明 | E只收集我们为众人提供和改进       | 推 Firefox 所需的 | 讨信息。我们仅        | 在                  |   |
|     |               |             | ✓ 允许 Firefox 向 Mozilla 发送技                | 术信息及交互数据 详细了解        | 2             |                |                    |   |
| ٤   | ] 扩展和主题       |             | ☑ 允许 Firefox 提供个性化的                       | 扩展推荐 详细了解            |               |                |                    |   |
| (   | ) Firefox 帮助  |             | ✓ 允许 Firefox 安装并运行一些∮                     | R验项目 查看 Firefox 在进行的 | 的实验           |                |                    |   |
|     |               |             | □ 允许 Firefox 代您发送积压的↓                     | i溃报告 详细了解(C)         |               |                |                    | ¥ |

| G Google                   | ×                                         | 1 1 2 0 2 1 -                | - 0                     | ×   |
|----------------------------|-------------------------------------------|------------------------------|-------------------------|-----|
| $\leftarrow \rightarrow C$ | Sirefox about:preferences#privacy         | ☆                            | 6                       | ∂ ≡ |
|                            | 有特殊权限的网站 - 弹出式窗口                          | ×                            |                         |     |
| <b>诊</b> 常规                | 您可以指定哪些网站可以打开弹出式窗口。请输入所要指定的完整网址,然后点击"允许"。 | ^                            |                         |     |
| ▲ 主页                       | 网站地址(D)                                   |                              | ₫(I)                    |     |
| Q 搜索                       | https://www.judwebportal.judiciary.hk     |                              | <b>t</b> ())            |     |
|                            | 5                                         | ζτ <del>Γ</del> ( <u>A</u> ) | њ (Б)                   |     |
|                            | 网站 状态                                     | •                            | r(Ľ)                    |     |
| ♀ 同步                       |                                           |                              | ' <b>ト</b> ( <u>E</u> ) |     |
|                            |                                           |                              |                         |     |
|                            |                                           |                              |                         |     |
|                            |                                           |                              | 我们仅在                    |     |
|                            |                                           |                              |                         |     |
|                            |                                           | ~                            |                         |     |
| 台 扩展和主                     | 移除网站(E) 移除全部网站(E)                         |                              |                         |     |
| ⑦ Firefox #                | 保存更改(5)                                   | 取消                           |                         |     |
|                            | ☐ 允许 Firefox 代恋发送积压的崩溃报告 详细了解(C)          |                              |                         | ~   |

5. 输入「https://www.judwebportal.judiciary.hk」, 然后点击「允许」按钮

6. 输入「https://www.judiciary.hk」, 然后点击「允许」按钮

| <b>绞</b> 设置                | × +                                                                                  |                           | - 🗆     | × |
|----------------------------|--------------------------------------------------------------------------------------|---------------------------|---------|---|
| $\leftarrow \rightarrow c$ | S every about:preferences#privacy                                                    | ជ                         | $\odot$ | ≡ |
| ଞ<br>ଜ<br>ଜ                | 有特殊权限的网站-弹出式<br>您可以指定哪些网站可以打开弹出式窗口。请输入所要指定的完整<br>网站地址(D)<br>https://www.judiciary.hk | <b>窗口</b><br>网址,然后点击"允许"。 | × ]     |   |
| Qt                         |                                                                                      | 允许(A)                     |         |   |
| A K                        | 网站                                                                                   | │ 状态                      |         |   |
| Φ 1                        | https://www.judwebportal.judiciary.hk                                                | 允许                        |         |   |
| ඩ #                        | 移除网站(B) 移除全部网站(E)                                                                    |                           |         |   |
| ⑦ F                        |                                                                                      | 保存更改(5) 取消                |         |   |

### 7. 按「保存更改」

| ŝ               | 设置 × +                                                                                             | -        | - 1 |              | × |
|-----------------|----------------------------------------------------------------------------------------------------|----------|-----|--------------|---|
| $\leftarrow$    | C S Firefox about:preferences#privacy                                                              | ☆        |     | $\heartsuit$ | Ξ |
| الى<br>ئە<br>ئە | <b>有特殊权限的网站 - 弹出式窗口</b><br>您可以指定哪些网站可以打开弹出式窗口。请输入所要指定的完整网址,然后点击"允许"。<br>网站地址(D)                    |          | ×   |              | ^ |
| 0<br>4<br>¢     | 阿站     状态       https://www.judwebportal.judiciary.hk     允许       https://www.judiciary.hk     允许 | 允许(∆)    |     |              |   |
| ඩ<br>ල          | 音 移除网站(E) 移除全部网站(E) 保存E                                                                            | 重改(5) 取消 |     |              |   |

8. 设定完成。关闭浏览器, 然后重新开启

### **Google Chrome**

1. 浏览器右上角的图示

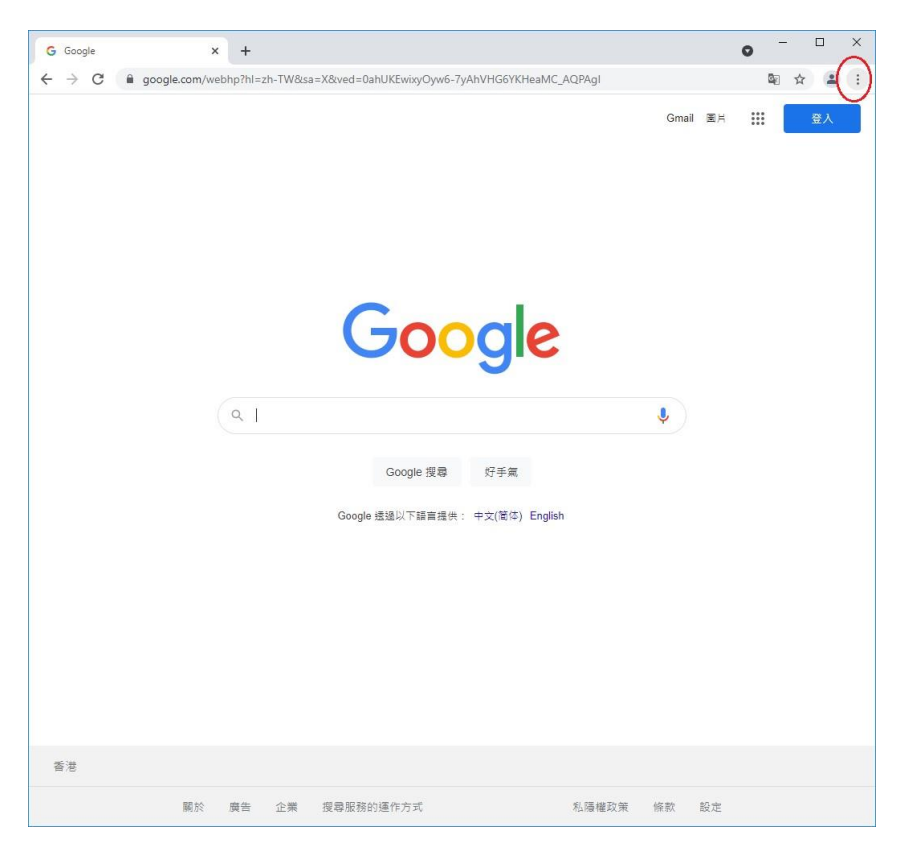

2. 选择「设置」

ſ

| G | Google          | ×               | +            |                   |                 |            |                         | 0                     | -     |                             | <   |
|---|-----------------|-----------------|--------------|-------------------|-----------------|------------|-------------------------|-----------------------|-------|-----------------------------|-----|
| ← | $\rightarrow$ G | google.com/webl | np?hl=zh-TW& | usa=X&ved=0ahUKEv | vjznpvZ9qDzAhXT | OmEKHUICDN | No4HhA8                 | \$ N                  | ☆     | 1                           | :   |
|   |                 |                 |              |                   |                 |            | 打开新的机<br>打开新的面<br>打开新的引 | 冠<br>一<br>記<br>記<br>記 | Ctrl+ | Ctrl+T<br>Ctrl+N<br>Shift+N |     |
|   |                 |                 |              |                   |                 |            | 历史记录<br>下戴内容 C<br>书签    |                       |       |                             | * * |
|   |                 |                 |              |                   |                 |            | 缩放                      | - 1009                | 6 +   | 53                          |     |
|   |                 |                 |              | 300               | gie             |            | 打印<br>投射                |                       |       | Ctrl+P                      |     |
|   |                 |                 |              |                   |                 |            | 查找                      |                       |       | Ctrl+F                      |     |
|   |                 | ٩               |              |                   |                 |            | 史多上具编辑                  | 剪切                    | 复制    | 粘贴                          |     |
|   |                 |                 |              |                   |                 |            | 设置                      |                       |       |                             | >   |
|   |                 |                 |              | Google 搜尋         | 好手氣             |            | 帮助                      |                       |       |                             | Þ   |
|   |                 |                 |              |                   |                 |            | 退出                      |                       |       |                             |     |
|   |                 |                 | Goog         | gle 透過以下語言提供      | : 中文(简体) Eng    | lish       | 14                      |                       |       |                             | -   |

| 香港 |    |    |    |           |       |    |    |
|----|----|----|----|-----------|-------|----|----|
|    | 關於 | 廣告 | 企業 | 搜尋服務的運作方式 | 私隱權政策 | 條款 | 設定 |

## 3. 向下卷动到「隐私设置和安全性」, 然后选择「网站设置」

| G Google                                  | × 💠 设置                          | × +              | • <sup>–</sup> |     |
|-------------------------------------------|---------------------------------|------------------|----------------|-----|
| $\leftrightarrow$ $\rightarrow$ C $\odot$ | hrome   chrome://settings       |                  | ☆              | 😩 E |
| ☰ 设置                                      |                                 |                  |                | ۹   |
| 隐私                                        | 设置和安全性                          |                  |                | *   |
| 1                                         | 清除浏览数据<br>清除浏览记录、Cookie、缓存及其他数据 |                  |                |     |
| 6                                         | Cookie 及其他网站数据<br>已阻止第三方 Cookie |                  | •              |     |
| 6                                         | 安全<br>安全浏览(保护您免受危险网站的侵害)和       | 其他安全设置           | •              |     |
|                                           | 网站设置<br>控制网站可以使用和显示什么信息(如位置     | 信息、摄像头、弹出式窗口及其他) |                |     |
| 2                                         | 隐私沙全<br>试用版功能已开启                |                  | Ø              |     |
| 外观                                        |                                 |                  |                |     |
| ±                                         | 题背景<br>开 Chrome 网上应用店           |                  | Z              |     |
| E                                         | 示"主页"按钮<br>停用                   |                  |                |     |
| ᄪ                                         | 示书签栏                            |                  |                |     |
| -                                         | <u>a</u>                        | 市(堆巷)            |                | +   |

# 4. 向下卷动到「内容」, 然后选择「弹出式窗口和重定向」

| G Google                       | x 💠 设置 - 网站设置 x +                                    | 0 | - 0 × |
|--------------------------------|------------------------------------------------------|---|-------|
| $\leftarrow \ \rightarrow \ G$ | S Chrome   chrome://settings/content                 |   | ☆ 😩 : |
| ☰ 设置                           |                                                      |   | ۹     |
|                                | ◆ 麦克风<br>网站可以请求使用您的麦克风                               | • | Ĺ     |
|                                | ▲ 通知<br>网站可以询问能否向您发送通知                               | • |       |
|                                | <ul> <li>「后台同步</li> <li>最近关闭的网站可以完成数据收发操作</li> </ul> | • |       |
|                                | 更多权限                                                 | ~ |       |
|                                | 内容                                                   |   |       |
|                                | Cookie 和网站数据           已阻止第三方 Cookie                 | • |       |
|                                | JavaScript<br>网站可以使用 JavaScript                      | • |       |
|                                | ■ 图片<br>网站可以显示图片                                     | • |       |
| <                              | ☑ 弹出式窗□和重定向<br>不允许网站显示弹出式窗□或使用重定向                    | • | >     |
|                                | 更多内容设置                                               | ~ |       |

5. 向下卷动到「允许发送弹出式窗口并使用重定向」, 然后点击「添加」按钮

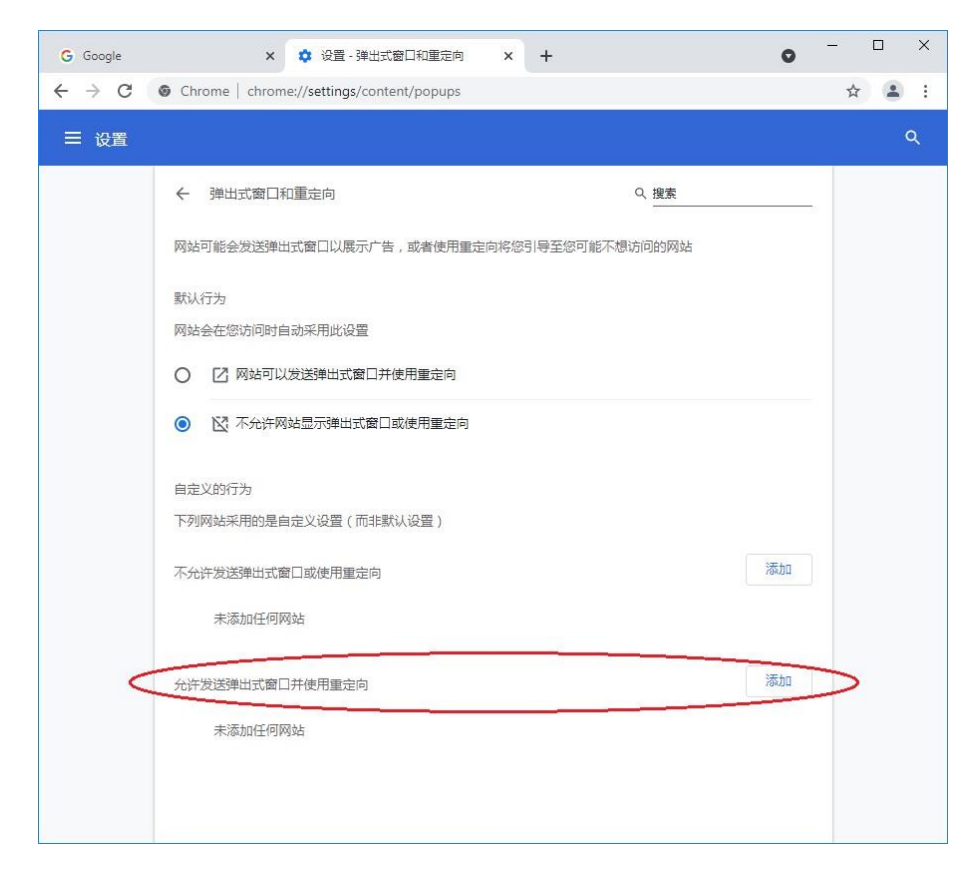

6. 添加「[\*.]judiciary.hk 」到列表上

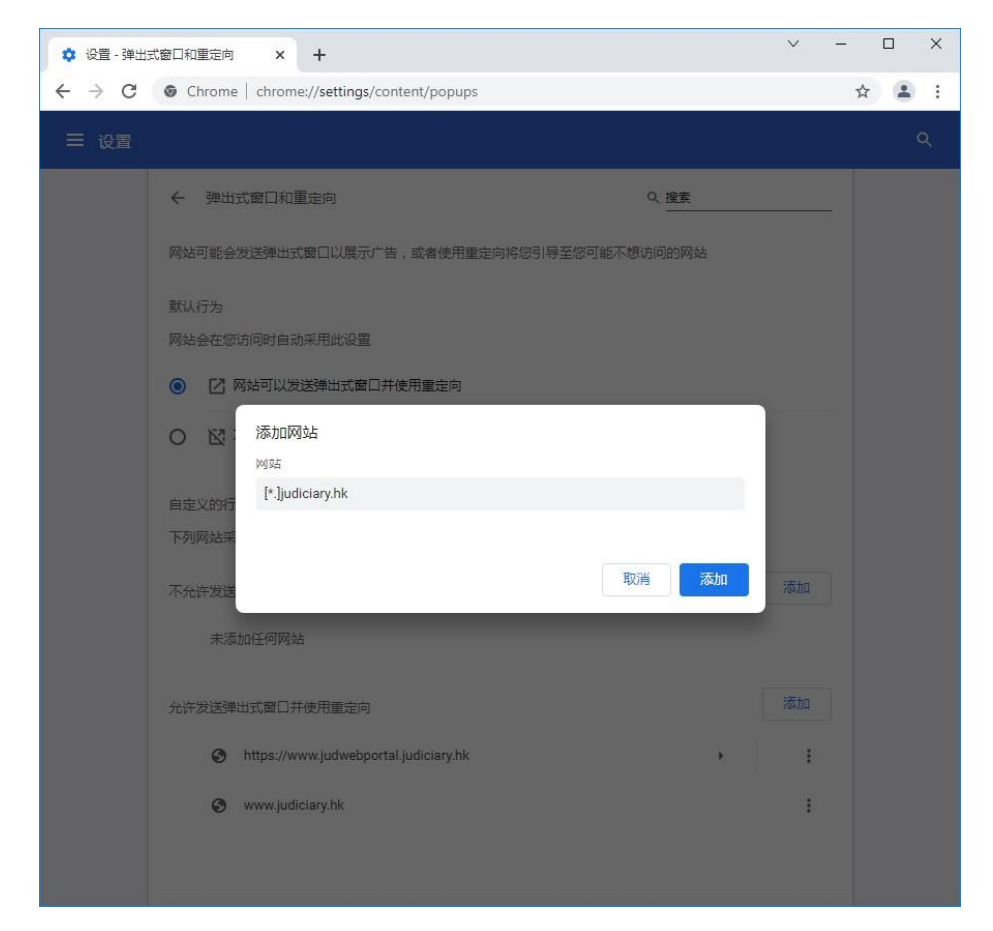

### 7. 查看司法机构的网域是否已添加到列表上

| 💠 设置 - 弹出式 | 窗口和重定向 × +                                | ~ - | _ |   | × |
|------------|-------------------------------------------|-----|---|---|---|
| ← → C      | Chrome   chrome://settings/content/popups |     | ☆ | - | : |
| ☰ 设置       |                                           |     |   |   | ۹ |
|            | ← 弾出式窗口和重定向 Q 搜索                          |     |   |   |   |
|            | 网站可能会发送弹出式窗口以展示广告,或者使用重定向将您引导至您可能不想访问的网站  |     |   |   |   |
|            | 默认行为                                      |     |   |   |   |
|            | 网站会在您访问时自动采用此设置                           |     |   |   |   |
|            | ◎ ☑ 网站可以发送弹出式窗口并使用重定向                     |     |   |   |   |
|            | ○ ☑ 不允许网站显示弹出式窗口或使用重定向                    |     |   |   |   |
|            | 自走义的行为                                    |     |   |   |   |
|            | 下列网站采用的是自定义设置(而非默认设置)                     |     |   |   |   |
|            | 不允许发送弹出式窗口或使用重定向                          | 添加  |   |   |   |
|            | 未添加任何网站                                   |     |   |   |   |
|            | 允许发送弹出式窗口并使用重定向                           | 添加  |   |   |   |
|            | [*.]judiciary.hk                          | :   |   |   |   |
|            |                                           |     |   |   |   |
|            |                                           |     |   |   |   |
|            |                                           |     |   |   |   |

8. 设定完成。关闭浏览器, 然后重新开启